Community Upskill

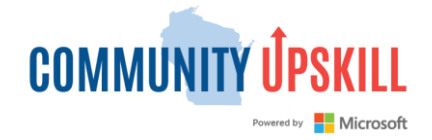

## **User Instructions**

Go to: https://unitedwayfoxcities.org/community-upskill/

You will need to create a **LinkedIn Learning** account to access Community Upskill courses. LinkedIn Learning accounts are different from LinkedIn accounts.

If you choose to connect your LinkedIn Learning account to a LinkedIn profile, you will be able to access your LinkedIn Learning history and record of course completions. It also provides you with exposure to job opportunities, and you can post your earned credentials.

To create a LinkedIn Learning account, follow these steps. There is no cost.

 Select the learning pathway to complete, such as In-Demand Professional Soft Skills. You will be directed to a LinkedIn Learning website where each course in the learning pathway is available.

Explore Career Essentials Certificates Explora los certificados de elementos escenciales de la carrera Learn Foundational

Aprenda habilidades fundamentales

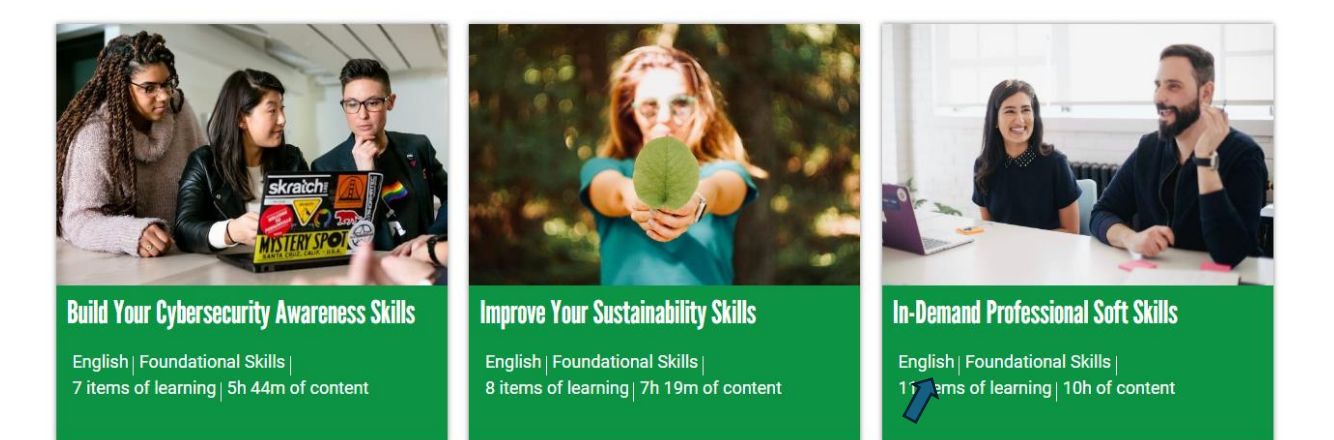

In-Demand Professional Soft Skills 11 items of learning content | 10h of content | English START LEARNING Pathway Summary Learn how to excel in any job by mastering essential professional soft skills. Develop the skills that hiring managers value most, from emotional intelligence and critical thinking to unconscious bias and teamwork. Build emotional intelligence and resilience Become a stronger communicator, listener, and team player Boost your critical thinking and decision-making skills

2. Go to Sign In. Do not select Start Free Trial.

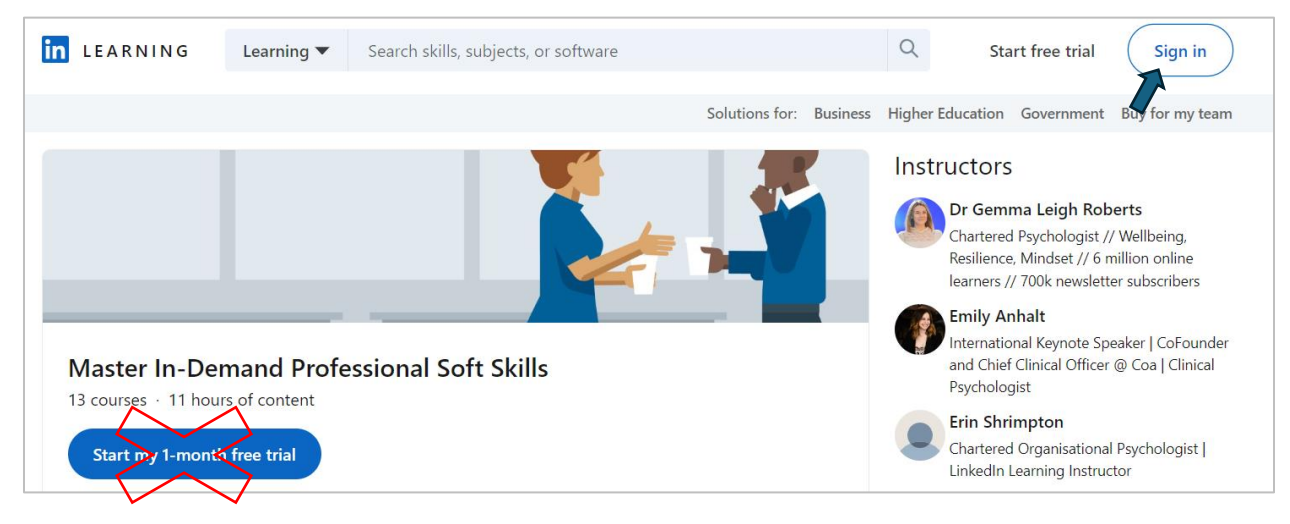

3. Click Join now.

|       | in LEARNING                                   |
|-------|-----------------------------------------------|
|       | Ciam In                                       |
|       | Sign in                                       |
| Sig   | n in using the same email address you use for |
|       | Linkedin.com or your organization email       |
|       |                                               |
| Email |                                               |
|       |                                               |
|       |                                               |
|       |                                               |
|       | Sign in with your library card                |
|       | New to Linkerin? Join now                     |
|       |                                               |

4. Add your email address, create a password, and select Agree and Join.

| Make | the most of your professional life                                                                                    |
|------|----------------------------------------------------------------------------------------------------|
|      | Email                                                                                                    |
|      | Password (6+ characters)                                                                                              |
|      | Show                                                                                                    |
|      | ✓ Keep me logged in                                                                                                   |
|      | By clicking Agree & Join or Continue, you agree to the LinkedIn<br>User Agreement, Privacy Policy, and Cookie Policy. |
|      | Agree & Join                                                                                                    |
|      |                                                                                                    |

5. Enter your first and last name. Click **Continue**.

| Make | the most of your professional life |
|------|------------------------------------|
|      | First name                         |
|      | Last name                          |
|      |                                    |
|      | Continue                           |

6. Proceed through LinkedIn's Verification check, which makes sure you are a real person.

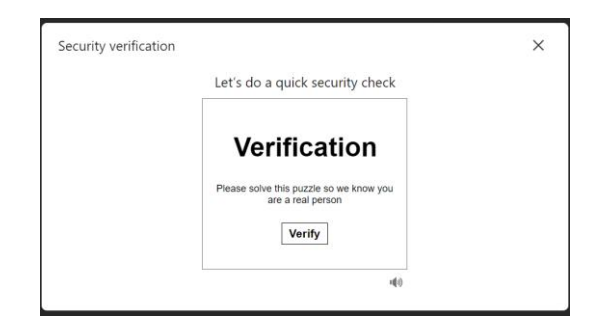

7. Type in the code from your confirmation email. Select Agree & Confirm.

| Туре | in the code we sent to info@communityskilling.or                                                                                                    |
|------|----------------------------------------------------------------------------------------------------|
|      |                                                                                                    |
| 0    | Your privacy is important<br>We may send you member updates, recruiter messages, job<br>suggestions, invitations, reminders and promotional messages<br>from us and our partners. You can change your preferences<br>anytime. |
|      | Didn't receive the code? Send again                                                                                                    |

8. You will be redirected to the LinkedIn Learning pathway you selected.

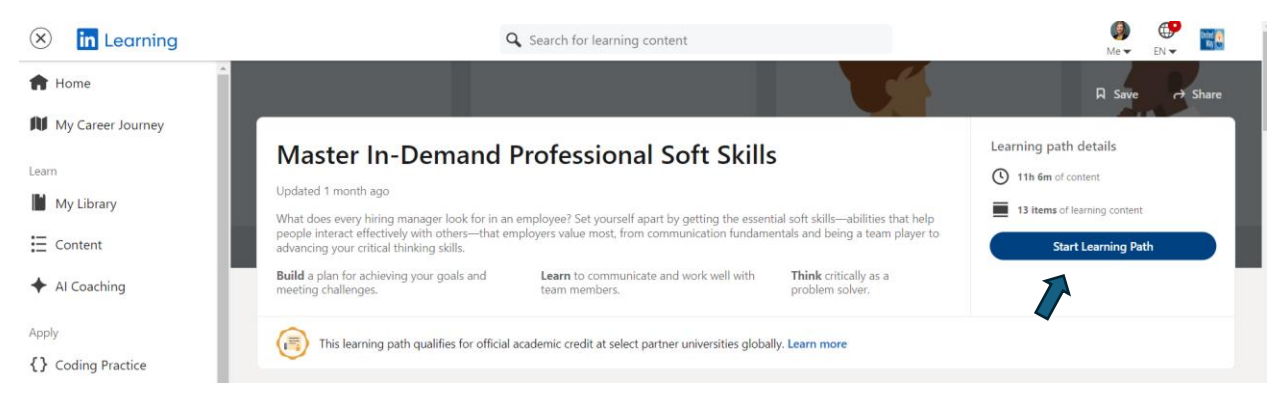

## 9. Select a course from the list to being your Upskill journey!

NOTE: All Community Upskill courses are free. At no point should you enter a credit card. If you hit a paywall that won't allow you to take a quiz, make sure you have signed up for a free LinkedIn Learning account. Only courses listed on the <u>United Way Community Upskill</u> page are available at no charge.